## **RENAPO**

Hola les envío las instrucciones para que puedan pasar a los candidatos a Ingresar solicitud. Las acciones se llevarán a cabo con los candidatos y grupos que se encuentran en pre comité:

Pasos a seguir cuando la consulta a RENAPO no permite pasar el crédito a ingresar solicitud:

## Se hizo consulta y el cliente no se encuentra en RENAPO

- 1) Dar clic en el nombre del candidato/cliente y en la ventana que se abre revisar que estén bien y exactamente igual que en el CURP los siguientes datos:
  - Nombre→sin espacios de más, con punto si es que en el CURP el nombre tiene punto (ejemplo Ma. Luisa), exactamente igual que en el CURP. Ya se pueden ingresar puntos en el campo.
  - Paterno→ sin espacios de más y exactamente igual que en el CURP
  - Materno  $\rightarrow$  sin espacios de más y exactamente igual que en el CURP.
  - Fecha de nacimiento→ igual que en el CURP, los primeros números que tiene corresponden a la fecha de nacimiento. Los dos primeros son el año, los próximos dos el mes y los últimos dos el día: AORE900317MMCNQL07
  - Estado de nacimiento → Igual que en el CURP. En casi todos los CURPS aparece el estado de nacimiento, si hay uno que no lo tiene, después de la fecha de nacimiento, y después de una M o H (dependiendo de si es hombre y mujer) aparecen dos letras que corresponden a la clave del estado de nacimiento: AORE900317MMCNQL07. Les anexo una lista de las claves de los estados de nacimiento.
  - CURP→ tiene que tener 18 caracteres. Los últimos dos corresponden a la homoclave, en donde el último es un número. Tiene que capturarse en mayúsculas. Y revisar carácter por carácter que este igual al que tiene en la CURP.
    NOTA: YA TAMBIÉN SE PUEDE MODIFICAR LA INFORMACIÓN DE CLIENTES EXISTENTES
- Dar clic en el botón de editar información del cliente (en la ventana que abrió el sistema al dar clic en el nombre del candidato/cliente) editar la información para que cumpla con los puntos explicados en el inciso 1)
- 3) Dar clic en guardar información del cliente y cerrar ventana
- 4) Refrescar la página y realizar de nuevo la consulta dando clic en el ícono de Presidente.

## No coincide la información ingresada

Alguno de los datos capturados no coincide con RENAPO. En la mayoría de los casos es el CURP. Revisarlo, así como la información que aparece en el inciso 1 y hacer las modificaciones

necesarias. Posteriormente hacer de nuevo la consulta dando clic en el ícono de del cliente.

## No tiene apellido paterno o materno

- 1) Dar clic en el nombre del candidato/cliente.
- 2) Dar clic en el botón para modificar información del cliente.
- 3) Asegurarse que el único apellido que tenga el cliente se encuentre en el campo de paterno y el campo de materno esté vacío, sin "XX".

4) Hacer de nuevo la consulta dando clic en el ícono de del cliente.

Si después de seguir estos pasos tienen algún problema les pido de favor enviar un ticket por el sistema de soporte. Todos los tickets que tengan algún error de información explicado en este documento serán rechazados. Espero nos puedan ayudar y por nuestra parte prometemos dar prioridad 1 a los tickets que tengan algún problema real con RENAPO.

Muchas gracias!

Claves estados CURP:

| ESTADO               | CLAVE |
|----------------------|-------|
| AGUASCALIENTES       | AS    |
| BAJA CALIFORNIA      | BC    |
| BAJA CALIFORNIA SUR  | BS    |
| CAMPECHE             | СС    |
| COAHUILA DE ZARAGOZA | CL    |
| COLIMA               | СМ    |
| CHIAPAS              | CS    |
| CHIHUAHUA            | СН    |
| DISTRITO FEDERAL     | DF    |
| DURANGO              | DG    |
| GUANAJUATO           | GT    |
| GUERRERO             | GR    |
| HIDALGO              | HG    |
| JALISCO              | JC    |
| MEXICO               | MC    |
| MICHOACAN DE OCAMPO  | MN    |
| MORELOS              | MS    |
| NAYARIT              | NT    |
| NUEVO LEON           | NL    |
| OAXACA               | OC    |
| PUEBLA               | PL    |
| QUERETARO            | QT    |
| QUINTANA ROO         | QR    |
| SAN LUIS POTOSI      | SP    |
| SINALOA              | SL    |
| SONORA               | SR    |
| TABASCO              | тс    |
| TAMAULIPAS           | TS    |
| TLAXCALA             | TL    |
| VERACRUZ             | VZ    |
| YUCATAN              | YN    |
| ZACATECAS            | ZS    |